# **CAN-Bus Aborts for Shaker Testing**

# **OVERVIEW**

The CAN bus (Controller Area Network bus) protocol is a peer-to-peer communication standard for automotive devices without relying a complicated central computer. It is configured with two wires (CAN high and CAN low) which vary in voltage to communicate a bit series of 1's and 0's. CAN bus was initially designed in 1990, with the ISO standard released in 1993. Using CAN bus, an electronic car component (ex: car battery, engine control unit, etc.) can communicate any arbitrary data such as its temperature or working status. A DBC file is used to encode and decode the 1's and 0's into meaningful data, which can be a different mapping for each customer. EDM supports integration with CAN bus signals for monitoring and Alarm / Abort purposes. Given a customer's DBC file and custom-built Crystal Instruments USB CAN adapter, CAN bus alarm and abort rules can be configured during a vibration test. For example, a User running vibration tests on an EV battery can now configure EDM to monitor the battery's temperature and stop or pause the test when the temperature matches or exceeds a particular value.

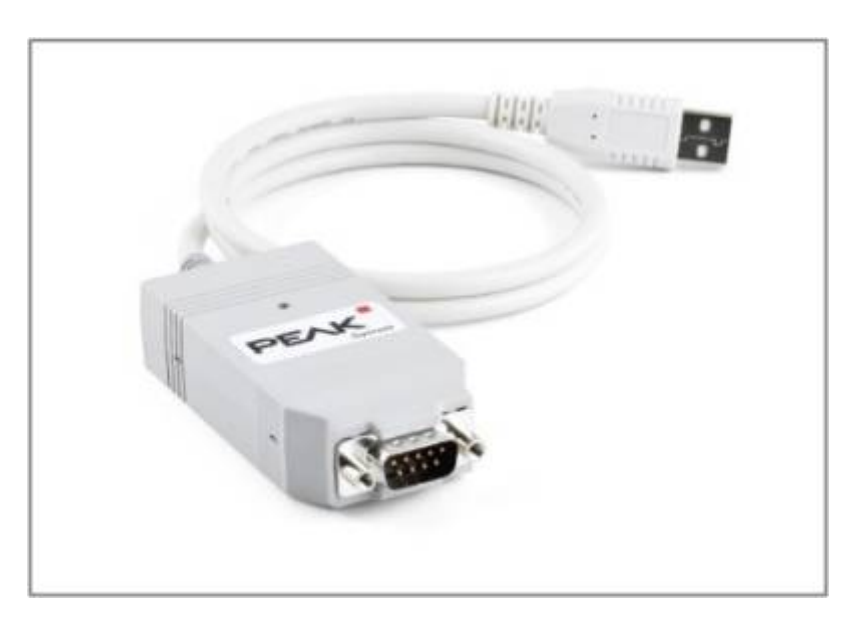

#### **CANBus Interface In EDM**

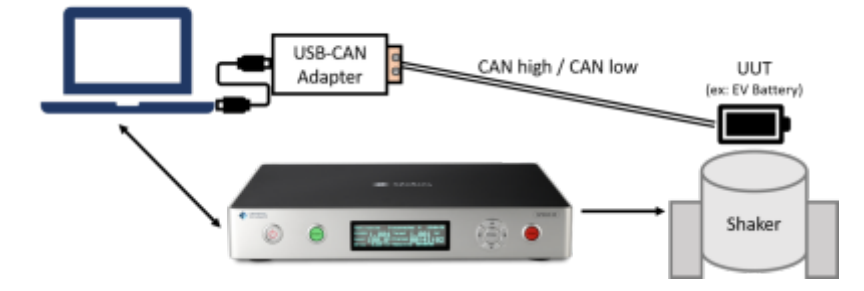

To read CAN bus signals from the UUT, first connect the CAN Bus USB adapter to the PC running EDM. On the other end of the CAN bus adapter, use the screw terminals to connect the CAN high (CANH) and CAN low (CANL) wires in the CAN1 section. The adapter should light up upon detecting CAN bus signals.

# **Driver for PCAN-USB Adapter (PEAK SYSTEMS)**

When using the Peak Systems USB adapter, please refer to the Peak Systems website to download necessary drivers and documentation. This step should ideally be done before proceeding further and interfacing with EDM.

Peak Systems website URL: https://www.peak-system.com/PCAN-USB.199.0.html?&L=1

| × Downloads                                                                                                    |          |            |
|----------------------------------------------------------------------------------------------------|----------|------------|
| Device driver setup for Windows                                                                                                    |          |            |
| PEAK-System installation package for device drivers and tools for Windows <sup>®</sup><br>10, 8.1 (32/64-bit) for our PC interfaces. Included tools: PEAK-CPL, PCAN-View,<br>PUN-View Pro, and Virtual PCAN-Gateway. |          | 🕹 Download |
| Device driver for Linux                                                                                                    |          |            |
| Device drivers for PEAK CAN interfaces running on Kernel 2.6 and higher.                                                                                                    |          | ▶ Website  |
| PCAN-USB manual                                                                                                    | 🖹 German | 🗋 English  |
| PCAN-View                                                                                                    |          |            |
| Windows <sup>®</sup> software for displaying, transmitting, and recording CAN and CAN                                                                                                    |          | 🛓 Download |

#### **Configuring CANBus On EDM**

Click on **Setup > CANBus** to open the CAN-Bus window, which contains all settings and functionality related to CAN bus.

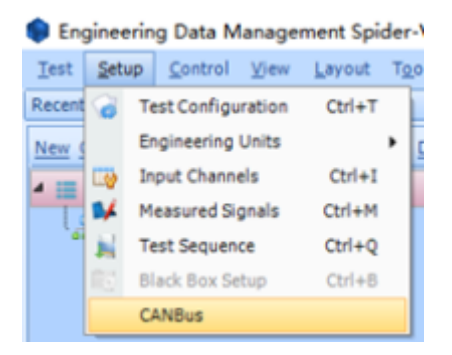

https://help.go-ci.com/

| CAN-Bus   |             |          |          |             |         |         |          |           |            |           |        |   | * > |
|-----------|-------------|----------|----------|-------------|---------|---------|----------|-----------|------------|-----------|--------|---|-----|
| Mode      | Nomal mode  | •        | Open     | DBC File    |         |         |          |           | Rec. inter | val(s)    | 1.0    |   |     |
| Baud rate | 500000      | •        | Close    | Record File |         |         |          |           | - ON       |           |        |   |     |
| Raw Data  | Signal list | Signal D | isplay P | ıc          |         |         |          |           |            |           |        | • |     |
| Name      |             |          | RawData  | Physical    | Value U | Jnit La | ow alarm | Highalarm | Low abort  | Highabort | Config |   |     |
|           |             |          |          |             |         |         |          |           |            |           |        |   |     |

There are several modes that can be used for the CAN-Bus window

**Normal mode:** Used when connecting the Crystal Instruments CAN-Bus USB adapter to the PC running EDM. If the USB adapter is installed, you should be able to click Open to locate the DBC file in the filesystem

**Listen only mode:** A similar mode as "Normal mode" where only CAN-Bus signals can be listened to (no sending allowed).

**Self-test mode:** Used when connecting the Crystal Instruments CAN-Bus USB adapter without a CAN-bus node on the other end. Provides a convenient way to "self-test" certain CAN-Bus signals arriving over the wire.

**PCAN-USB:** Used when connecting the Peak Systems PCAN-USB adapter to the PC running EDM. If the USB adapter is installed, you should be able to click Open to locate the DBC file in the filesystem.

**Baud rate:** The rate at which data is transmitted over the network. Must match the Baud rate of the external CAN bus device.

**DBC File:** The .DBC file that describes the data transmitted over CAN bus. Necessary to decode the bits into meaningful information.

**Record File:** Specifies the file location for storing recorded CAN bus data (can be turned ON or OFF).

#### **Viewing Raw Data in CANBus**

The Raw Data tab in the CAN-Bus window shows a stream of incoming raw CAN bus data. For instance, in the below image, we can see that multiple data sets can be received from a CANbus and each of them is associated with an ID and the data being transferred.

| Raw data Signal list Signal display      |        |                          |     |          |        |                         |       |  |  |  |
|------------------------------------------|--------|--------------------------|-----|----------|--------|-------------------------|-------|--|--|--|
| Config Send Timing send Tom ms 🔍 🖾 🔂 🖬 🕞 |        |                          |     |          |        |                         |       |  |  |  |
|                                          | Number | Time                     | ID  | Туре     | Format | Data                    | Count |  |  |  |
|                                          | 0      | 2023-03-20 12:00:22:3850 | 1   | Standard | Data   | 80 00 00 00             | 864   |  |  |  |
| Þ.                                       | 1      | 2023-03-20 11:46:03:0060 | 319 | Standard | Data   | AB CD EF 01 00 00 00 00 | 11    |  |  |  |
| •                                        |        |                          |     |          |        |                         |       |  |  |  |
|                                          |        |                          |     |          |        |                         |       |  |  |  |
|                                          |        |                          |     |          |        |                         |       |  |  |  |
|                                          |        |                          |     |          |        |                         |       |  |  |  |
|                                          |        |                          |     |          |        |                         |       |  |  |  |
|                                          |        |                          |     |          |        |                         |       |  |  |  |
|                                          |        |                          |     |          |        |                         |       |  |  |  |

# Sending Data in CANBus

Below the Raw Data tab is a configuration for sending CAN-Bus data. Click on Config to open the "Send Configuration" window.

| nd Config        | guration                 | 1                            |             |                |                                                       | -                                    |                         | > |
|------------------|--------------------------|------------------------------|-------------|----------------|-------------------------------------------------------|--------------------------------------|-------------------------|---|
| Frame<br>Frame   | type<br>format           | Standard frame<br>Data Frame | ID     Data | 00 00 01 02 03 | Hex<br>04 05 06 07                                    | ,                                    |                         |   |
| -                | 48                       | Delete                       |             | U              | P                                                     | De                                   | owin                    |   |
| Index            | ID                       | Type                         | Format      | DLC            | Data                                                  |                                      |                         |   |
| 0<br>1<br>2<br>3 | 13f<br>13f<br>13f<br>13f | 0<br>0<br>0                  | 0<br>0<br>0 | 8 8 8 8        | 0 1 2 3 4 5<br>17 17 17 1<br>23 23 23 2<br>35 35 35 3 | 6 7<br>7 17 17<br>3 23 23<br>5 35 35 | 17 17<br>23 23<br>35 35 |   |
|                  |                          |                              |             |                | ок                                                    |                                      | Cancel                  |   |

Frames of CAN bus data can be configured with the desired ID (in Hexadecimal) and Data body.

Frame type: supports "Standard frame" and "Extended frame"

Frame format: supports "Data Frame" and "Remote frame"

# Signal List in CANBus

The Signal List window visualizes the uploaded DBC file as a human-readable list of nested entries.

| Raw Data      | Signal list               | Signal Di | splay | PLC            |                    |       |           |          |
|---------------|---------------------------|-----------|-------|----------------|--------------------|-------|-----------|----------|
| Search        |                           |           | Sele  | ✓<br>sct group | ()<br>Unselect gro | up Ex | •<br>pand | Collapse |
| Name          |                           |           | View  | Measu          | re                 |       |           |          |
| 4 🗽 Batte     | ryTemperatur              | e         |       |                |                    |       |           |          |
| - 🔤 m         | inModuleTem               | perature  |       |                |                    |       |           |          |
| l 🧧 🥯 m       | axModuleTerr              | nperatu   |       |                |                    |       |           |          |
| ▷- hon_ Batte | ▷ <u>▶</u> BatteryVoltage |           |       |                |                    |       |           |          |
| ▷- MA Batte   |                           |           |       |                |                    |       |           |          |
| ⊳ M Batte     | ▷- M BatteryState         |           |       |                |                    |       |           |          |
| ▷- M Drive    | Limit                     |           |       |                |                    |       |           |          |

Filter through the signals in your DBC file using the Search box above. Click on the **View** icon to see more details about the configured CAN bus entry. Enable the **Measure** checkbox to enable it in the

Crystal Instruments Help - https://help.go-ci.com/

2025/07/23 18:04

# **Alarms and Aborts in CANBus**

The **Signal Display** tab lists all the CAN Bus signals which have been enabled by checking the **Measure** checkbox. This is the page where the CAN bus values can be configured to trigger a "CANBus Abort" or "CANBus Alarm" event that will be handled later in **Event Action Rules**. For instance, in the below image, the test will abort when the physical value exceeds the **High Abort Value**.

| CANbus                              |                         |                                                      |                          |                         |           |            | * ×          |
|-------------------------------------|-------------------------|------------------------------------------------------|--------------------------|-------------------------|-----------|------------|--------------|
| CANView ×                           |                         |                                                      |                          |                         |           |            | -            |
| Mode PCAN-USB                       | DBC file                | C:\Users\PrithviKanu                                 | govi\Downlo              | ads\powertrain_         | Rec i     | nterval(s) | 1.0          |
| Baud rate 500 kBit/sec 👻 🕜          | Record file             | C:\Users\PrithviKanu                                 | govi\Downlo              | ads\powertrain_         | Reco      | rd 👘       | ON           |
| CAN ID PCAN_USB 1 (FFh)             | Refresh                 |                                                      |                          |                         |           | A          | dvanced      |
| Raw data Signal list Signal display |                         |                                                      |                          |                         |           |            | -            |
| Name Config Raw data                | Physical value U        | nit Low alarm                                        | High alarm               | Alarm values            | Low abort | High abort | Abort values |
| maxStringVoltage_861185             | 1223.7 V<br>879.62 V    | 1000                                                 | 1100                     |                         | 999       | 1200       |              |
|                                     | Note: Set the threshold | axStringVoltage_BMS d of the CANbus signal Alarm SNA | 1,000.00 ÷<br>1,100.00 ÷ | V<br>V<br>Add           | ×         |            |              |
|                                     | Enter values separat    | ed by commas<br>Abort                                | 999.00 ÷                 | V<br>V<br>V<br>Add<br>V |           |            | -            |
|                                     | Enter values separat    | ed by commas                                         |                          |                         |           |            |              |

Click on the **Config** icon for each given entry to configure the Alarm / Abort thresholds.

Low and High limits are supported, as well as matching for custom values ("Alarm Values" / "Abort Values").

**Simple mode:** For a simple enlarged view of the limits, right-click on the entries and select "Simple display mode"

| Raw Data                | Signal list          | Signal Dis           | splay | PLC     |                |      |     |         |             |           |            |          |
|-------------------------|----------------------|----------------------|-------|---------|----------------|------|-----|---------|-------------|-----------|------------|----------|
| Name                    |                      |                      | RawDa | ata     | PhysicalValue  | Unit | Low | alarm   | Highalarm   | Low abort | High abort | Config   |
| Se minModuleTemperature |                      |                      |       |         |                | ٧    |     | Cimpled | icolau mode |           |            |          |
| maxModuleTemperature    |                      |                      |       |         |                | ٧    |     | Simpled |             |           |            |          |
|                         |                      |                      |       |         |                |      |     | Config  |             |           |            |          |
|                         |                      |                      |       |         |                |      |     |         |             |           |            | <b>—</b> |
|                         |                      |                      |       |         |                |      |     |         |             |           |            |          |
|                         |                      | Raw Data             | Sign  | al list | Signal Display | PLC  |     |         |             |           |            |          |
|                         |                      | Name                 |       |         |                |      |     | Physi   | calValue    | Unit      |            |          |
|                         | minModuleTemperature |                      |       |         |                |      |     |         |             | v         |            | 1        |
|                         |                      | maxModuleTemperature |       |         |                |      |     |         |             | v         |            |          |
|                         |                      |                      |       |         |                |      |     |         |             |           |            |          |

#### **Event Action Rules in CANBus**

Use the **Event Action Rules** page under **Setup > Test Config** to finalize the downstream actions for EDM to take once a CAN bus Alarm or Abort has been triggered. Event Action Rules refers to an innovative feature developed by Crystal Instruments offering the flexibility to define arbitrary actions when certain events happen. When CAN bus is enabled, two additional Event names will appear: "CAN-Bus Abort" and "CAN-Bus Alarm". These event names correspond to the Alarm and Abort criteria configured in the previous section.

Click on **Add action, Edit action,** or **Remove action** to further configure the list of actions for EDM to take after an Abort or Alarm is enabled.

This is the final step in the CANbus configuration. EDM is now ready to interface with CANbus data and take necessary actions such as Abort or Alarm during the tests.

| Event actions «      |                                    | Event list                                  |
|----------------------|------------------------------------|---------------------------------------------|
| Shaker parameters    | Add a user event Edit event nar    | me Remove event Run log event strings       |
| Test parameters      | Event name                         | Actions                                     |
| Pre-test parameters  | Save Signals to PC                 | Save Results to PC                          |
| Test profile         | Flash Screen and Beep              | Flash Screen and Beep                       |
| RMS limits           | My Report                          | Create report                               |
| Rup schedule         | CANbus Abort Values                | Pause Test                                  |
| Lenit change de      | CANbus High Abort                  | Stop the Test                               |
| Limit channels       | CANbus Low Abort                   | Flash Screen and Beep                       |
| Event actions        | CANbus Alarm Values                | None                                        |
| File directory       | CANbus High Alarm                  | None                                        |
| Save/Recording setup | CANDUS LOW Alarm                   | None ·                                      |
| Output settings      | Limit Channel Lost                 | Pause Test                                  |
|                      | External Dower Lost                | Fause ress<br>Flack Green and Reen          |
|                      | Control Signal Lost                | Flash Screen and Been                       |
|                      | Control Channel Overloaded         | Flash Screen and Beep                       |
|                      | Output Reaches Maximum             | Pause Test                                  |
|                      | Sensor Overload                    | Flash Screen and Beep                       |
|                      | Channel Overload                   | Flash Screen and Beep                       |
|                      | User Pressed Stop                  | Flash Screen and Beep                       |
|                      | Time Signal High Alarm Limit E.    | - Flash Screen and Beep, Save Results to PC |
|                      |                                    | Antiper for entertainment                   |
|                      | In CAMPus IF the Above             | Actions for selected event                  |
|                      | Name: CANDUS High Abort            | Add action * Edit action Remove action      |
|                      | Stop the Test: Abort the current t | est run                                     |
|                      |                                    |                                             |
|                      |                                    |                                             |
|                      |                                    |                                             |
|                      |                                    |                                             |
|                      |                                    |                                             |
|                      |                                    |                                             |
|                      | Load from library Save to librar   | 7                                           |
|                      |                                    |                                             |
| Config. library •    |                                    | QK Qancel                                   |

#### From: https://help.go-ci.com/ - **Crystal Instruments Help**

Permanent link: https://help.go-ci.com/vcs:can-bus

Last update: 2023/08/29 21:16